# Probleemoplossing voor PKCS#12 Bestandsinstallatie-fout met niet-FIPScompatibele PBE-algoritmen

# Inhoud

Inleiding Achtergrondinformatie Voorwaarden Vereisten Gebruikte componenten Probleem Oplossing Verificatie

# Inleiding

Dit document beschrijft hoe u problemen kunt oplossen bij de installatie van een PKCS (Public Key Cryptography Standards)#12-bestand met PBE-algoritmen (Non-Federal Information Processing Standard (FIPS) die compatibel zijn met Wachtwoord voor encryptie, via Cisco Firepower Management Center (FMC). Het legt een procedure uit om het te identificeren en een nieuwe volgzame bundel met OpenSSL te creëren.

## Achtergrondinformatie

De Cisco Firepower Threat Defense (FTD) ondersteunt naleving van FIPS 140 wanneer u Common Criteria (CC) of Unified Capability Appliance Apple Products List (UCAP) op een beheerd apparaat inschakelen. Deze configuratie is onderdeel van het beleid voor FMC Platform Settings. Nadat van toepassing, **toelaten** de **velden** bevel in de **show in werking stellen -in werking stellen -**configuratie uitvoer van FTD.

PKCS#12 definieert een bestandsindeling die wordt gebruikt om een privésleutel en het respectievelijke identiteitsbewijs te bundelen. Er is de mogelijkheid om alle wortel- of tussencertificaten die tot de validatieketen behoren, op te nemen. PBE-algoritmen beschermen de certificaten en privé-sleuteldelen van het PKCS#12-bestand. Als resultaat van de combinatie van het berichtenverificatieschema (MD2/MD5/SHA1) en het Encryptieprogramma (RC2/RC4/DES) zijn er meerdere PBE-algoritmen, maar de enige die FIPS-compatibel is, is PBE-SHA1-3DES.

Opmerking: Om meer over FIPS in Cisco producten te weten te komen navigeer aan <u>FIPS</u> <u>140</u>.

Opmerking: Om meer te weten te komen over de beveiligingscertificatienormen die beschikbaar zijn voor FTD en FMC, navigeer naar het hoofdstuk van de <u>FMC Configuration</u> <u>Guide</u> van de **Security Certifications Standards**.

### Voorwaarden

#### Vereisten

Cisco raadt kennis van de volgende onderwerpen aan:

- PKI-infrastructuur
- OpenSSL

#### Gebruikte componenten

De informatie in dit document is gebaseerd op deze softwareversies:

- FMCv 6.5.0.4 (bouw 57)
- FTDv 6.5.0 (bouw 115)

De informatie in dit document is gebaseerd op de apparaten in een specifieke laboratoriumomgeving. Alle apparaten die in dit document worden beschreven, hadden een opgeschoonde (standaard)configuratie. Als uw netwerk levend is, zorg er dan voor dat u de mogelijke impact van om het even welke opdracht begrijpt.

Opmerking: De in dit document beschreven benadering kan worden geïmplementeerd op elk ander platform met een soortgelijke kwestie, bijvoorbeeld een Cisco adaptieve security applicatie (ASA), omdat de kwestie is met het certificaat dat niet-FIPS-compatibel is.

Opmerking: Dit document gaat niet in op de voorwaarde dat de PKCS#12-componenten zelf niet voldoen om andere redenen zoals de Rivest, Shamir, Adleman (RSA)-sleutellengte of het Signature-algoritme dat is gebruikt om het identiteitsbewijs te ondertekenen. In dergelijke gevallen moeten certificaten opnieuw worden afgegeven om te voldoen aan FIPS.

### Probleem

Als de FIPS-modus in FTD is ingeschakeld, kan de installatie van certificaten mislukken als de PBE-algoritmen die worden gebruikt om het PKCS#12-bestand te beveiligen niet FIPS-compatibel zijn.

| cisco Firepower Management C 🗙               | +                                |                        |                                      |     | - 🗆 ×                                                 |
|----------------------------------------------|----------------------------------|------------------------|--------------------------------------|-----|-------------------------------------------------------|
| $\leftarrow \rightarrow$ C $\textcircled{0}$ | € mo https://10.31.124.31:6005/d | dd/#PKICerificate      |                                      | ⊠ ☆ | ⊻ ∥\ ₪ © ≢                                            |
| Overview Analysis Policies De                | vices Objects AMP Intel          | Deploy                 | l <sub>1</sub> System Help ▼ admin ▼ |     |                                                       |
| Device Management NAT VPN •                  | QoS Platform Settings F          | lexConfig Certificates |                                      |     |                                                       |
|                                              |                                  |                        |                                      |     | Add 📀                                                 |
| Name                                         | Domain                           | Enrollment Type        | Status                               |     |                                                       |
| ⊿ III FTDv_B                                 |                                  |                        |                                      |     |                                                       |
| selfsigned_cert                              | Global                           | Self-Signed            | S CA ID                              |     | L? 🗘 🗐                                                |
| FTD.driverap.com                             | Global                           | Manual                 | 🔍 CA 🔍 ID                            |     | P 🗘 🗐                                                 |
| ₄ III FTDv_C                                 |                                  |                        |                                      |     |                                                       |
| HDV_C_Keit                                   | Giobal                           | PKC512 hie             | ¥ Failed                             |     | <i>₽</i> ♥ ₩                                          |
|                                              |                                  |                        |                                      |     | Activate Windows<br>Go to Settings to activate Window |
| Last login on Friday, 2020-10-23 at 00:15:37 | AM from 10.31.124.34             | How                    | то                                   |     | սիսիս                                                 |

Opmerking: Vind een stap-voor-stap procedure voor het installeren van een PKCS#12bestand met behulp van het FMC in het gedeelte **PKCS12-inschrijving** van <u>certificaatinstallatie en -vernieuwing op FTD beheerd door FMC</u>.

Als de certificeringsinstallatie om deze reden niet werkt, debugs onderstaande fout:

firepower# debug crypto ca 14 firepower# show debug debug crypto ca enabled at level 14 Conditional debug filters: Conditional debug features: firepower# PKI[13]: crypto\_parsepkcs12, pki\_ossl\_pkcs12.c:1484 PKI[13]: pki\_unpack\_p12, pki\_ossl\_pkcs12.c:1414 PKI[4]: Error unpacking pkcs7 encrypted data PKI[1]: error:060A60A3:digital envelope routines:FIPS\_CIPHERINIT:disabled for fips in fips\_enc.c line 143. PKI[1]: error:06074078:digital envelope routines:EVP\_PBE\_CipherInit:keygen failure in evp\_pbe.c line 203. PKI[1]: error:23077073:PKCS12 routines:PKCS12\_pbe\_crypt:pkcs12 algor cipherinit error in p12\_decr.c line 93. PKI[1]: error:2306A075:PKCS12 routines:PKCS12\_item\_decrypt\_d2i:pkcs12 pbe crypt error in p12\_decr.c line 145. PKI[4]: pkcs7 encryption algorithm may not be fips compliant PKI[4]: Error unpacking pkcs12 struct to extract keys and certs PKI[13]: label: FTDv\_C\_cert PKI[13]: TP list is NULL PKI[13]: label: FTDv\_C\_cert PKI[13]: TP list label: FTDv\_C\_cert PKI[14]: pki\_ossl\_set\_cert\_store\_dirty, pki\_ossl\_certstore.c:38 PKI[13]: crypto\_pki\_get\_ossl\_env, pki\_ossl.c:41 PKI[13]: label: FTDv\_C\_cert PKI[13]: TP list label: FTDv\_C\_cert

U kunt ook met OpenSSL bevestigen dat de PKCS#12 in het bezit is van niet-conforme FIPS PBE-algoritmen.

```
OpenSSL> pkcs12 -info -in ftdv_C_.p12 -noout
Enter Import Password:
MAC Iteration 2048
MAC verified OK
PKCS7 Encrypted data: pbeWithSHA1And40BitRC2-CBC, Iteration 2048
Certificate bag
Certificate bag
PKCS7 Data
Shrouded Keybag: pbeWithSHA1And3-KeyTripleDES-CBC, Iteration 2048
In vorige uitvoer zijn er twee PBE-algoritmen, PIWithSHA1and40bitRC2-CBC en
PbeWithSHA1and3-KeyTripleDES-CBC, die respectievelijk de certificaten en de privé-toets
beschermen. Het eerste is niet FIPS-conform.
```

### Oplossing

De oplossing is om PBE-SHA1-3DES-algoritme te configureren voor zowel certificaat als privésleutelbeveiliging. In het bovenstaande voorbeeld hoeft alleen het algoritme te worden gewijzigd. Eerst moet u de Privacy-Enhanced Mail (PEM)-versie van het oorspronkelijke PKCS#12-bestand ophalen met behulp van OpenSSL.

OpenSSL> **pkcs12 -in ftdv\_C\_.p12 -out ftdv\_C\_.pem** Enter Import Password: MAC verified OK Enter PEM pass phrase: Verifying - Enter PEM pass phrase:

Ten slotte moet u onder opdracht met het FIPS-compatibele PBE-algoritme gebruiken met behulp van het PEM-bestand dat in de vorige stap is verkregen om een gloednieuw PKCS#12-bestand te genereren:

```
OpenSSL> pkcs12 -certpbe PBE-SHA1-3DES -export -in ftdv_C_.pem -out ftdv_C_FIPS_compliant.p12
Enter pass phrase for ftdv_C_.pem:
Enter Export Password:
Verifying - Enter Export Password:
unable to write 'random state'
```

Opmerking: Als het algoritme om de privé sleutel te beschermen ook moet worden veranderd, kunt u het **sleutelsleutelwoord** toevoegen gevolgd door **PBE-SHA1-3DES** aan de zelfde opdracht: **pkcs12-cerpbe PBE-SHA1-3DES-keypbe PBE-SHA1-3DES-export** - *uit<PKCS12 cert file>*.

### Verificatie

Gebruik dezelfde opdracht OpenSSL om informatie te verkrijgen over de PKCS#12bestandsstructuur om te bevestigen dat er FIPS-algoritmen in gebruik zijn: MAC Iteration 2048 MAC verified OK PKCS7 Encrypted data: **pbeWithSHA1And3-KeyTripleDES-CBC**, Iteration 2048 Certificate bag Certificate bag PKCS7 Data Shrouded Keybag: **pbeWithSHA1And3-KeyTripleDES-CBC**, Iteration 2048

PKI-debugs geven de uitvoer hieronder weer wanneer certificatie-installatie geslaagd is.

PKI[13]: crypto\_parsepkcs12, pki\_ossl\_pkcs12.c:1484 PKI[13]: pki\_unpack\_p12, pki\_ossl\_pkcs12.c:1414 PKI[13]: pki\_unpack\_bags, pki\_ossl\_pkcs12.c:1383 PKI[13]: pki\_unpack\_bag, pki\_ossl\_pkcs12.c:1313 PKI[13]: add\_cert, pki\_ossl\_pkcs12.c:1284 PKI[13]: add\_cert\_node, pki\_ossl\_pkcs12.c:1187 PKI[13]: pki\_unpack\_bag, pki\_ossl\_pkcs12.c:1313 PKI[13]: add\_cert, pki\_ossl\_pkcs12.c:1284 PKI[13]: add\_cert\_node, pki\_ossl\_pkcs12.c:1187 PKI[13]: pki\_unpack\_bags, pki\_ossl\_pkcs12.c:1383 PKI[13]: pki\_unpack\_bag, pki\_ossl\_pkcs12.c:1313 PKI[13]: add\_key, pki\_ossl\_pkcs12.c:1252 PKI[13]: add\_cert\_node, pki\_ossl\_pkcs12.c:1187 PKI[14]: compare\_key\_ids, pki\_ossl\_pkcs12.c:1150 PKI[12]: transfer\_p12\_contents\_to\_asa, pki\_ossl\_pkcs12.c:375 PKI[13]: label: FTDv\_C\_FIPS\_Compliant PKI[13]: TP list is NULL CRYPTO\_PKI: examining router cert: CRYPTO\_PKI: issuerName=/O=Cisco/OU=TAC/CN=RootCA\_C1117 CRYPTO\_PKI: subjectname=/CN=ftdv/unstructuredName=C1117\_DRIVERAP.driverap.com CRYPTO\_PKI: key type is RSAPKI[13]: GetKeyUsage, pki\_ossl\_pkcs12.c:278 CRYPTO\_PKI: bitValue of ET\_KEY\_USAGE = a0 CRYPTO\_PKI: Certificate Key Usage = GENERAL\_PURPOSE CRYPTO\_PKI: adding RSA Keypair CRYPTO\_PKI: adding as a router certificate. CRYPTO\_PKI: InsertCertData: subject name = 30 3b 31 0d 30 0b 06 03 55 04 03 13 04 66 74 64 76 31 2a 30 28 06 09 2a 86 48 86 f7 0d 01 09 02 16 1b 43 31 31 31 37 5f 44 52 49 56 45 52 41 50 2e 64 72 69 76 65 72 61 70 2e 63 6f 6d CRYPTO\_PKI: InsertCertData: issuer name = 30 35 31 0e 30 0c 06 03 55 04 0a 13 05 43 69 73 63 6f 31 0c 30 0a 06 03 55 04 0b 13 03 54 41 43 31 15 30 13 06 03 55 04 03 Oc Oc 52 6f 6f 74 43 41 5f 43 31 31 31 37 CRYPTO\_PKI: InsertCertData: serial number = 16 | . CRYPTO\_PKI: looking for cert in handle=0x00002abdcb8cac50, digest= aa 49 1e c2 c1 d5 30 60 4a 88 57 c8 3d 4e 3c 1c | .I....0`J.W.=N<. CRYPTO\_PKI: Cert record not found, returning E\_NOT\_FOUND CRYPTO\_PKI: Inserted cert into list.PKI[14]: pki\_ossl\_set\_cert\_store\_dirty, pki\_ossl\_certstore.c:38 PKI[13]: crypto\_pki\_get\_ossl\_env, pki\_ossl.c:41 PKI[9]: Cleaned PKI cache successfully PKI[9]: Starting to build the PKI cache PKI[4]: No identity cert found for TP: FTDv\_C\_FIPS\_Compliant PKI[4]: Failed to cache certificate chain for the trustpoint FTDv\_C\_FIPS\_Compliant or none

available PKI[13]: CERT\_GetTrustedIssuerNames, vpn3k\_cert\_api.c:1760 PKI[14]: map\_status, vpn3k\_cert\_api.c:2229 PKI[4]: Failed to retrieve trusted issuers list or no trustpoint configured PKI[13]: CERT\_FreeTrustedIssuerNames, vpn3k\_cert\_api.c:1782 PKI[13]: crypto\_pkcs12\_add\_sync\_record, pki\_ossl\_pkcs12.c:144 PKI[13]: label: FTDv\_C\_FIPS\_Compliant PKI[13]: TP list label: FTDv\_C\_FIPS\_Compliant CRYPTO\_PKI(Cert Lookup) issuer="cn=RootCA\_C1117,ou=TAC,o=Cisco" serial number=16 | . CRYPTO\_PKI: looking for cert in handle=0x00002abdcb8cac50, digest= aa 49 1e c2 c1 d5 30 60 4a 88 57 c8 3d 4e 3c 1c | .I....0`J.W.=N<. CRYPTO\_PKI: ID cert in trustpoint FTDv\_C\_FIPS\_Compliant successfully validated with CA cert. CRYPTO\_PKI: crypto\_pki\_authenticate\_tp\_cert() CRYPTO\_PKI: trustpoint FTDv\_C\_FIPS\_Compliant authentication status = 0 CRYPTO\_PKI: InsertCertData: subject name = 30 35 31 0e 30 0c 06 03 55 04 0a 13 05 43 69 73 63 6f 31 0c 30 0a 06 03 55 04 0b 13 03 54 41 43 31 15 30 13 06 03 55 04 03 Oc Oc 52 6f 6f 74 43 41 5f 43 31 31 31 37 CRYPTO\_PKI: InsertCertData: issuer name = 30 35 31 0e 30 0c 06 03 55 04 0a 13 05 43 69 73 63 6f 31 0c 30 0a 06 03 55 04 0b 13 03 54 41 43 31 15 30 13 06 03 55 04 03 Oc Oc 52 6f 6f 74 43 41 5f 43 31 31 31 37 CRYPTO\_PKI: InsertCertData: serial number = 01 | . CRYPTO\_PKI: looking for cert in handle=0x00002abdcb8cac50, digest= CRYPTO\_PKI: Cert record not found, returning E\_NOT\_FOUND CRYPTO\_PKI: Inserted cert into list.PKI[14]: pki\_ossl\_set\_cert\_store\_dirty, pki\_ossl\_certstore.c:38 PKI[13]: crypto\_pki\_get\_ossl\_env, pki\_ossl.c:41 PKI[9]: Cleaned PKI cache successfully PKI[9]: Starting to build the PKI cache CRYPTO\_PKI(Cert Lookup) issuer="cn=RootCA\_C1117,ou=TAC,o=Cisco" serial number=16 | . CRYPTO\_PKI: looking for cert in handle=0x00002abdcb8cac50, digest= aa 49 1e c2 c1 d5 30 60 4a 88 57 c8 3d 4e 3c 1c | .I....0`J.W.=N<. PKI[7]: Get Certificate Chain: number of certs returned=2 PKI[13]: CERT\_GetDNbyBuffer, vpn3k\_cert\_api.c:993 PKI[14]: map\_status, vpn3k\_cert\_api.c:2229 PKI[7]: Built trustpoint cache for FTDv\_C\_FIPS\_Compliant PKI[13]: CERT\_GetTrustedIssuerNames, vpn3k\_cert\_api.c:1760 PKI[14]: map\_status, vpn3k\_cert\_api.c:2229 PKI[9]: Added 1 issuer hashes to cache. PKI[13]: CERT\_FreeTrustedIssuerNames, vpn3k\_cert\_api.c:1782 PKI[13]: crypto\_pkcs12\_free\_sync\_record, pki\_ossl\_pkcs12.c:113 PKI[13]: label: FTDv\_C\_FIPS\_Compliant PKI[13]: TP list label: FTDv\_C\_FIPS\_Compliant PKI[13]: label: FTDv\_C\_FIPS\_Compliant PKI[13]: TP list label: FTDv\_C\_FIPS\_Compliant PKI[14]: pki\_ossl\_set\_cert\_store\_dirty, pki\_ossl\_certstore.c:38 PKI[13]: crypto\_pki\_get\_ossl\_env, pki\_ossl.c:41 PKI[13]: label: FTDv\_C\_FIPS\_Compliant PKI[13]: TP list label: FTDv\_C\_FIPS\_Compliant

CRYPTO\_PKI: certificate data <omitted output> CRYPTO\_PKI: status = 0: failed to get extension from cert

CRYPTO\_PKI: certificate data <omitted output> PKI[13]: label: FTDv\_C\_FIPS\_Compliant PKI[13]: TP list label: FTDv\_C\_FIPS\_Compliant

#### Ten slotte toont het FMC zowel CA- als identiteitsbewijzen zoals beschikbaar:

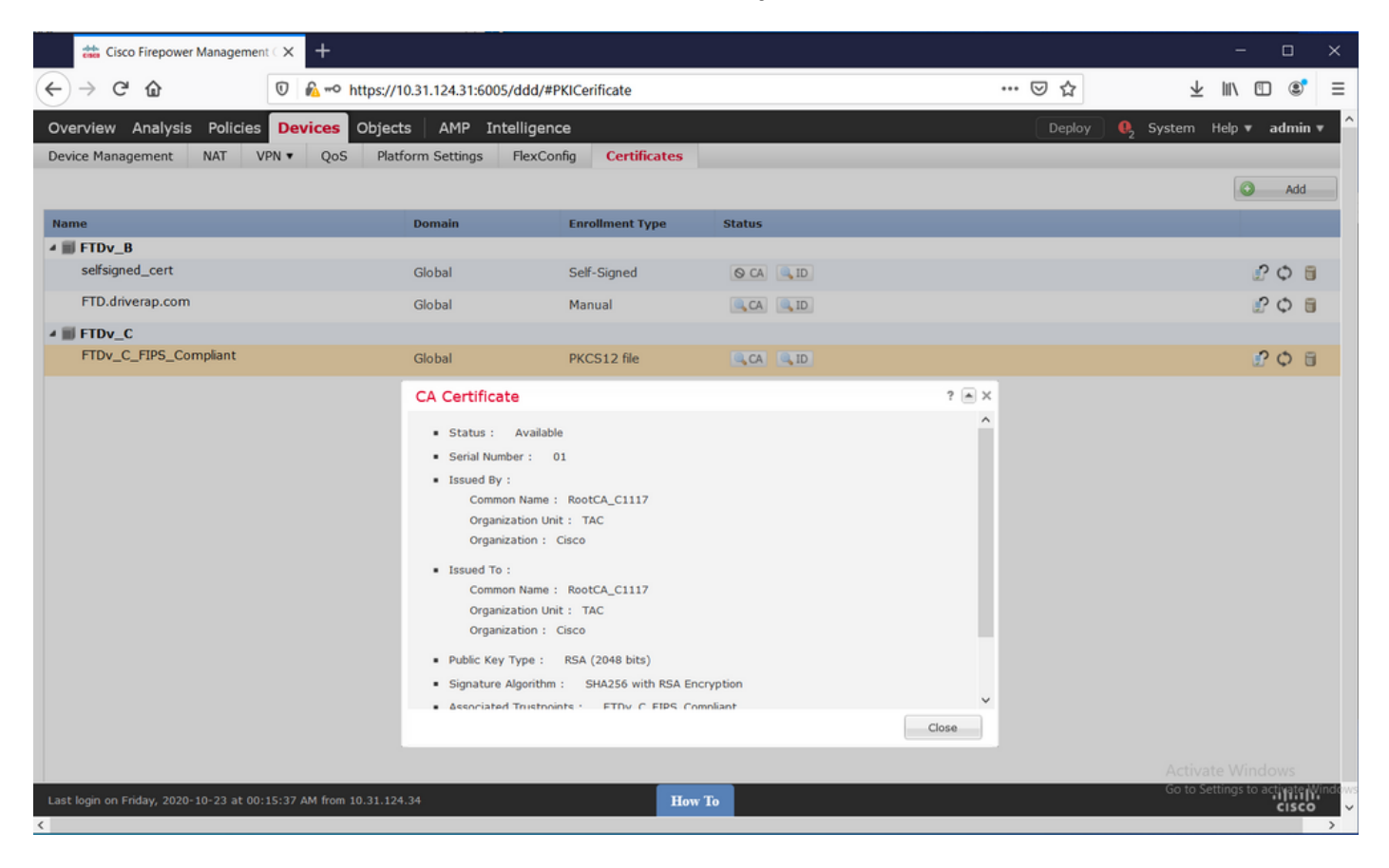

| 📩 Cisco Firepower Management C 🗙 🕂                                                                                                    |                             |                                |           |       | - o ×        |
|----------------------------------------------------------------------------------------------------|-----------------------------|--------------------------------|-----------|-------|--------------|
| ← → ♂ ☆                                                                                                    | https://10.31.124.31:6005/d | dd/#PKICerificate              |           | … ⊠ ☆ | ⊻ II\ © ®° ≡ |
| Overview Analysis Policies Device                                                                                                    | S Objects   AMP Intel       | Deploy 🍳 System Help 🔻 admin 🔻 |           |       |              |
| Device Management NAT VPN • Q                                                                                                    | oS Platform Settings Fl     | lexConfig Certificates         | i         |       |              |
|                                                                                                    |                             |                                |           |       | Add          |
| Name                                                                                                    | Domain                      | Enrollment Type                | Status    |       |              |
| ⊿ III FTDv_B                                                                                                    |                             |                                |           |       |              |
| selfsigned_cert                                                                                                    | Global                      | Self-Signed                    | O CA 🔍 ID |       | £ 🗘 🗐        |
| FTD.driverap.com                                                                                                    | Global                      | Manual                         | CA ID     |       | P 🗘 🗄        |
| ⊿ III FTDv_C                                                                                                    |                             |                                |           |       |              |
| FTDv_C_FIPS_Compliant                                                                                                    | Global                      | PKCS12 file                    | CA ID     |       | P 🗘 🗄        |
|                                                                                                    | Identity Certif             | icate                          |           | ? 🛋 🗙 |              |
| Identity Certificate<br>• Status : Available<br>• Serial Number : 15<br>• Issued By :<br>Common Name : RootCA_C1117<br>Organization Unit TAC<br>Organization : Cisco<br>• Issued To :<br>Host Name : C1117_DRIVERAP.driverap.com<br>Common Name : ftdv<br>• Public Key Type : RSA (4096 bits)<br>• Signature Algorithm : SHA256 with RSA Encryption<br>• Associated Trustpoints : FTDv_C_FIPS_Compliant |                             |                                |           | Close |              |
|                                                                                                    |                             |                                |           |       |              |
| Last login on Friday, 2020-10-23 at 00:15:37 AM fro                                                                                                    | m 10.31.124.34              | н                              | ow To     |       | սիսիս        |